# **Operation Guide**

# HF-BL300

This document is applicable for the following product.

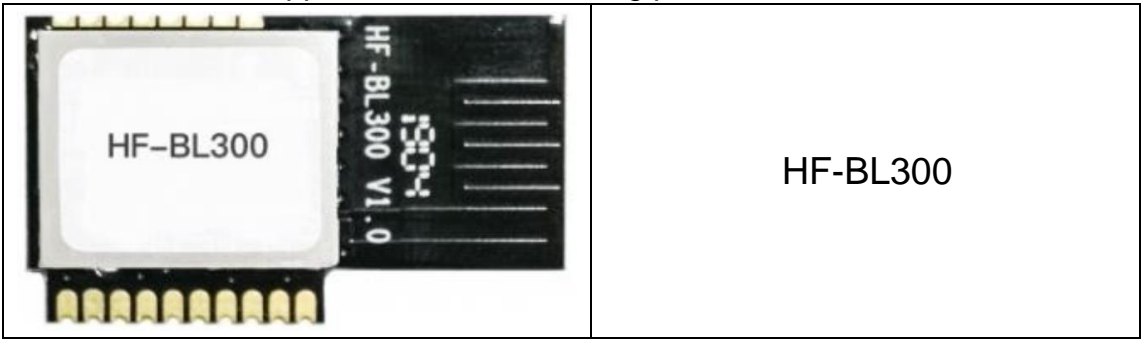

# Catalogue

| 1. | HF-B | L300 Module               | 3   |
|----|------|---------------------------|-----|
|    | 1.1. | HF-BL300 EVK              | 3   |
| 2. | UAR  | T TOOLS                   | 4   |
|    | 2.1. | SecureCRT                 | 4   |
|    | 2.2. | UART PARAMETERS           | 4   |
| 3. | HF-B | L300 Module Test          | 5   |
|    | 3.1. | AT Command                | 5   |
|    |      |                           |     |
|    | 3.2. | Test Case One: Throughput | 6   |
|    | 3.3. | OTA Upgrade               | .13 |
|    |      |                           |     |

# 1. HF-BL300 Module

This document take HF-BL300-1 EVB as example

### 1.1. HF-BL300 EVK

HF-BL300 EVK is as following.

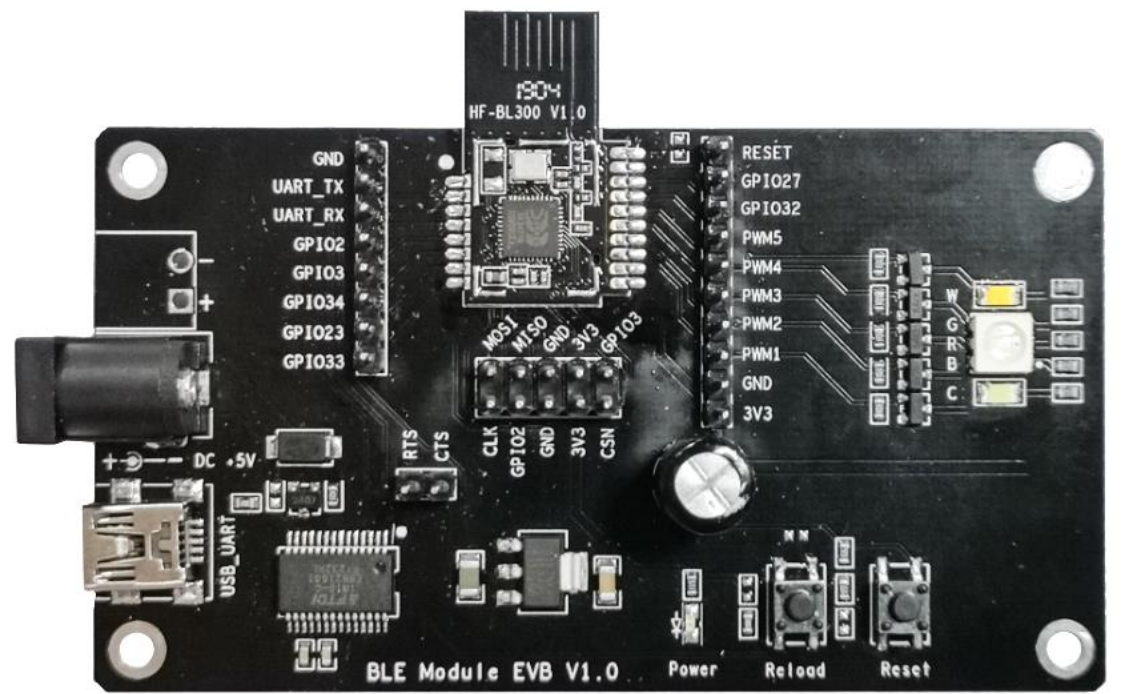

Use USB cable to connect to EVB for communication test.

# 2. UART TOOLS

## 2.1. SecureCRT

#### Download address:

http://www.hi-flying.com/download-center-1/applications-1/download-item-securecrt

| SecureCRT.exe<br>SecureCRT Application<br>VanDyke Software, Inc. , click Quick Connect icon, |   |   |
|----------------------------------------------------------------------------------------------|---|---|
| 💼 not connected - SecureCRT                                                                  | _ | × |
| File Edit View Options Transfer Script Tools Help                                            |   |   |
| 🐔 駾 🖓 🖓 🐚 🖻 🗣 🔓 🚭 📾 🖆 💥 🕇 💡 🖪                                                                |   |   |
|                                                                                              |   | × |
|                                                                                              |   | ^ |
|                                                                                              |   |   |

# 2.2. UART PARAMETERS

| Set UART parameters<br>Quick Connect                                                                                      |                                                 | •                                                              | ×   |
|----------------------------------------------------------------------------------------------------|-------------------------------------------------|----------------------------------------------------------------|-----|
| <u>P</u> rotocol:<br>P <u>o</u> rt:<br><u>B</u> aud rate:<br><u>D</u> ata bits:<br>P <u>a</u> rity:<br><u>S</u> top bits: | Serial<br>COM5<br>115200<br>8<br>None<br>1<br>V | Flow Control DTR/DSR RTS/CTS XON/XOFF                          |     |
| □ Sho <u>w</u> quick                                                                                                    | connect on star                                 | ✓Sa <u>v</u> e session<br>Open in a <u>t</u> ab<br>Connect Can | cel |

# 3. HF-BL300 Module Test

### 3.1. AT Command

Step1: Connect USB to PC and install the following driver. http://www.hi-flying.com/download-center-1/applications-1/driver-ft232r

> 型 处埋器
 > 圖 磁盘驱动器
 > 圖 存储控制器
 > 圖 打印队列
 > 圖 請口 (COM 和 LPT)
 ■ USB Serial Port (COM12)
 ■ USB Serial Port (COM13)
 ■ USB Serial Port (COM4)

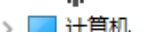

Step 2: Open SecureCRT and set UART parameters.

Step 3: Input the command in the input area and it will show the response on the output area as following picture.

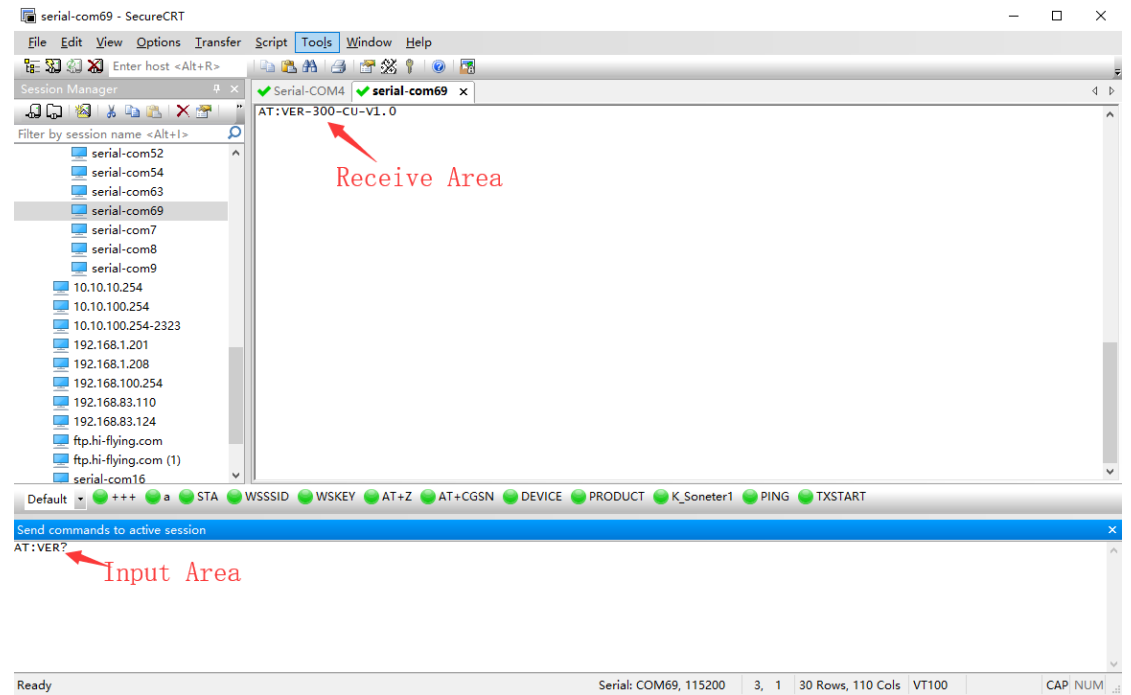

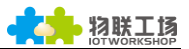

#### 3.2. Test Case One: Throughput

Download LightBlue in IOS appstore or CySmart for Android . May also use other BLE communication APP. The following take LightBlue for example.

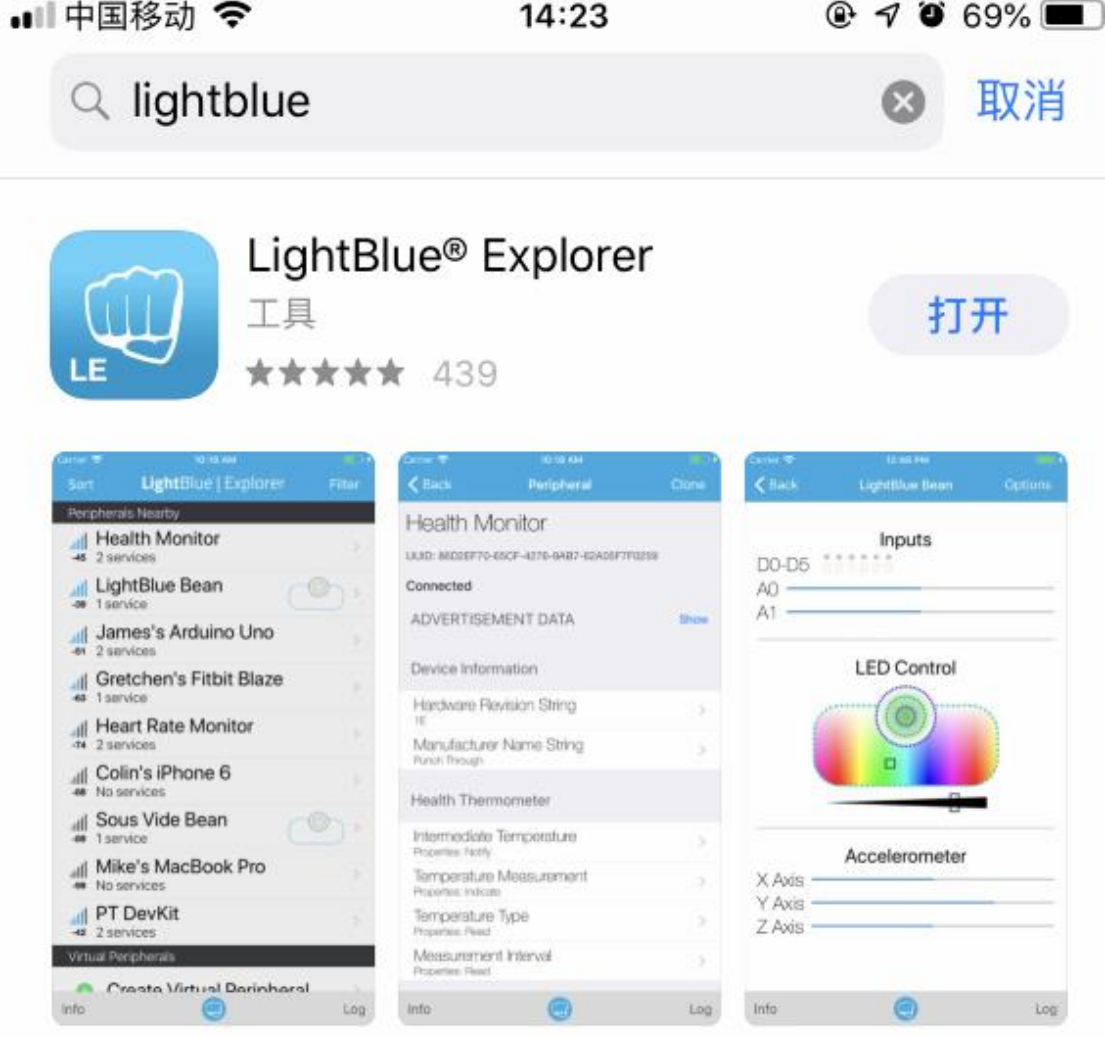

Step 1: Open LightBlue and connect HF-BL300.

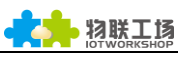

| 3 | 搜索   | <b>14:23</b>            | @ 7 0 | 69% 🔲  |
|---|------|-------------------------|-------|--------|
|   | Sort | LightBlue   Explorer    |       | Filter |
|   | Peri | oherals Nearby          |       |        |
|   | -42  | HF-BL300<br>No services | -     | >      |
|   | .ull | Unnamed<br>No services  |       | >      |
|   | .ull | Unnamed<br>No services  |       | >      |
|   | .ull | Unnamed<br>No services  |       | >      |

Step 2: Click the following UUID to read UART data.

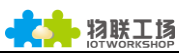

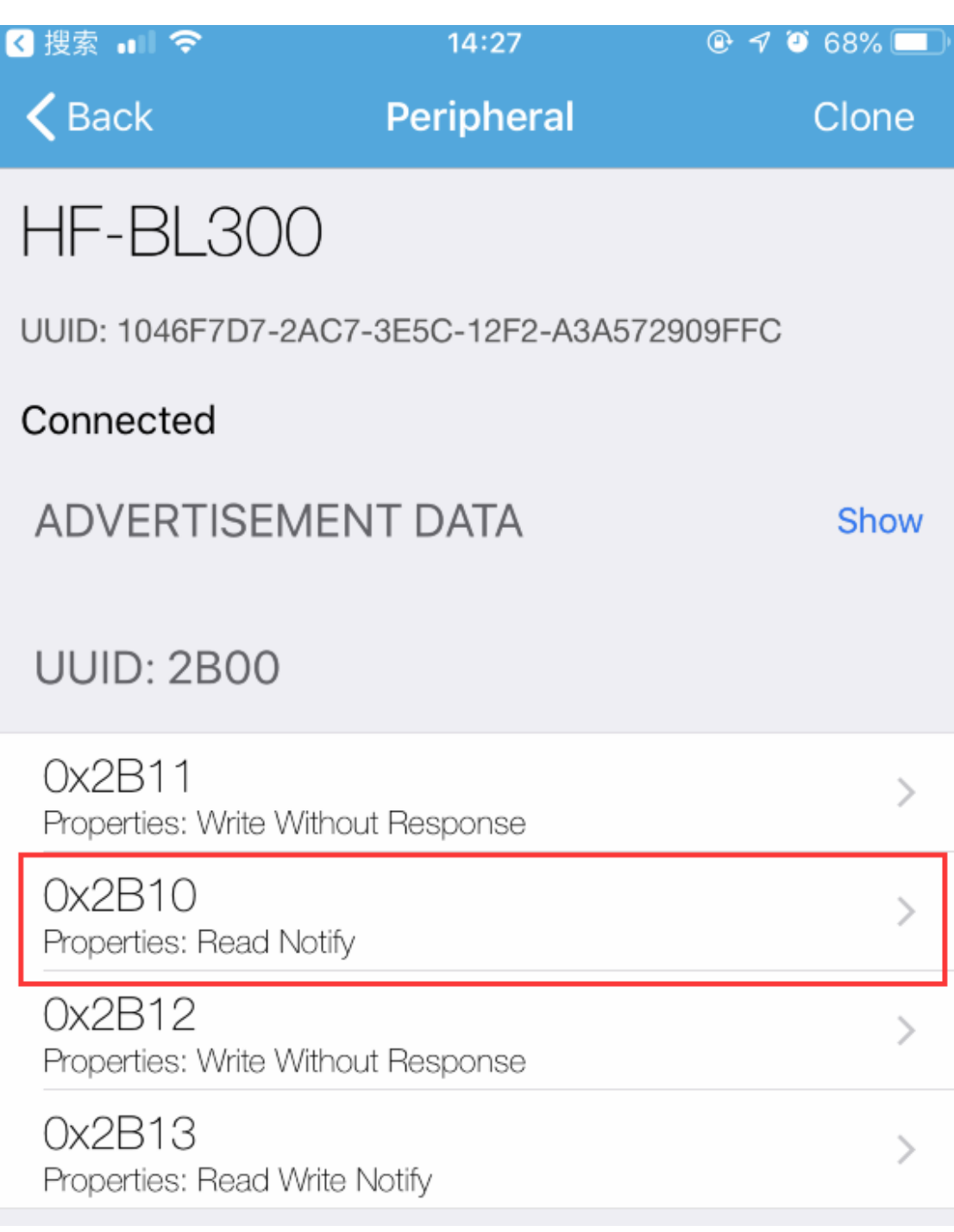

Step 3: Click Listen For notifications to show the received UART data.

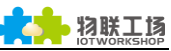

| < 搜索 🔐 夺                                                                                                    | 14:28                                                                       | @ 🕈 🏹 68% 🔲 )                           |
|----------------------------------------------------------------------------------------------------|-----------------------------------------------------------------------------|-----------------------------------------|
| KHF-BL300                                                                                                    | 0x2B10                                                                      | Hex                                     |
| HF-BL300                                                                                                    |                                                                             |                                         |
| Ox2B10<br>UUID: 2B10<br>Connected                                                                                                    |                                                                             |                                         |
| READ/NOTIFIED VAL                                                                                                    | JES                                                                         |                                         |
| Read again                                                                                                    | Liste                                                                       | en for notifications                    |
| i Cloud Conr                                                                                                    | nect                                                                        | $\bigcirc$                              |
| ×0000000000000000000000000000000000000                                                                                                    | 000000000000000000000000000000000000000                                     | 000000000000000000000000000000000000000 |
| Send UART data "1"(Ascii format)                                                                                                    | to module, and APP got 0x31                                                 | (hex format)                            |
| 🐷 serial-com69 - SecureCRT<br>File Edit <mark>View</mark> Options Transfer Script Tools Window<br>हिन्द्र 🕄 ्यो 🎝 Enter host <alt+r></alt+r>                                                                                                    | Y Help                                                                      | 14:28                                   |
| Session Manager<br>↓ ↓ ↓ ↓ ↓ ↓ ↓ ↓ ↓ ↓ ↓ ↓ ↓ ↓ ↓ ↓ ↓ ↓ ↓                                                                                                     | HF-BL300<br>OX2B10<br>UUID: 2B10<br>Connected                               |                                         |
| <ul> <li>10.10.100.254</li> <li>10.10.100.254</li> <li>10.10.100.254-2323</li> <li>192.168.1.201</li> </ul>                                                                                                    | READ/NOTIFIE                                                                | D VALUES                                |
| <ul> <li>192.168.1.208</li> <li>192.168.100.254</li> <li>192.168.83.110</li> <li>192.168.83.124</li> </ul>                                                                                                    | Read again                                                                  | Stop listening                          |
| Fight Results     Fight Results     Fight R | DEVICE 0X31<br>14:28:50.322<br>0X31<br>14:28:48.703<br>0X31<br>14:28:47.941 |                                         |

Step 4: Click the following UUID to send UART data.

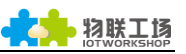

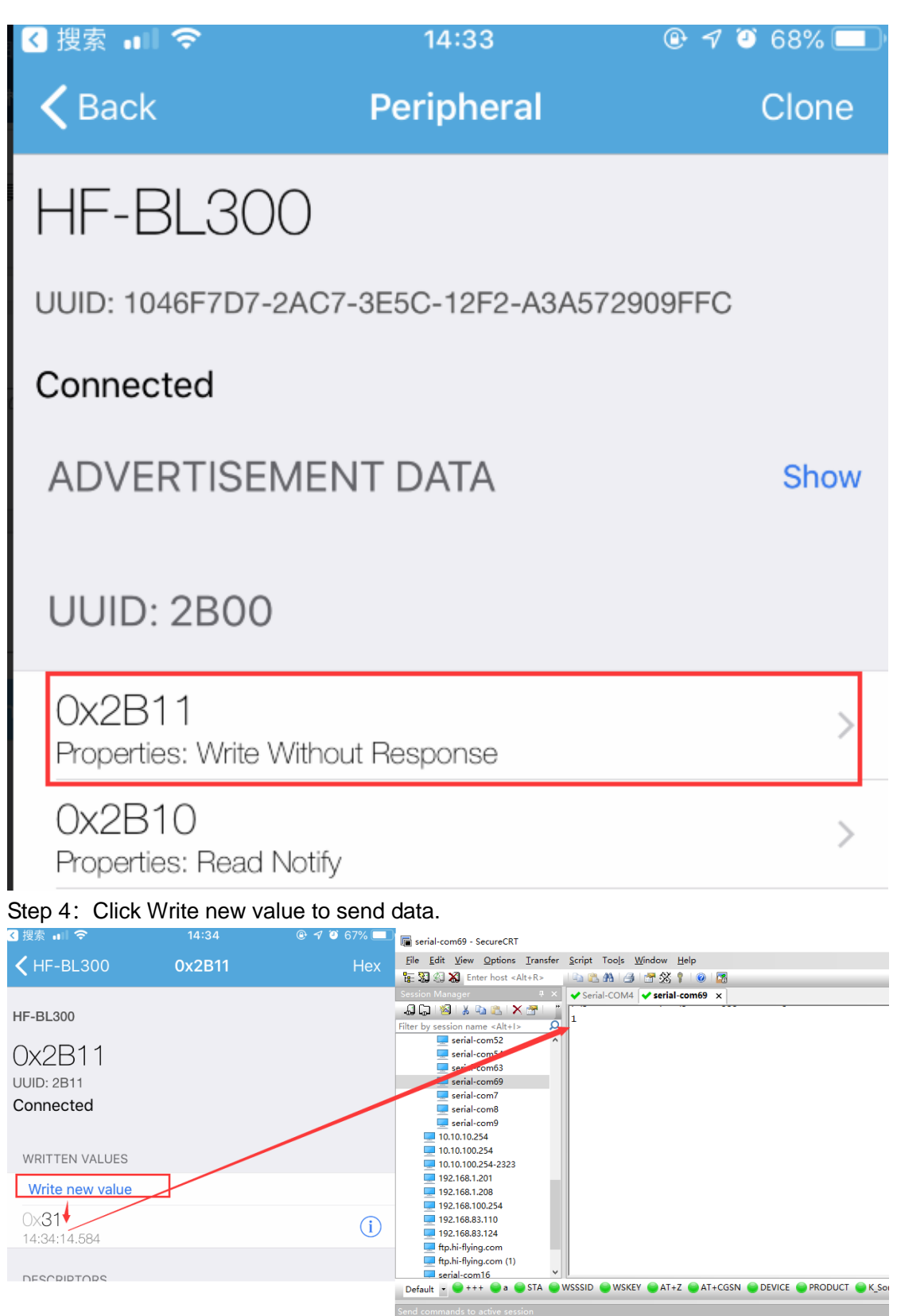

Test case for Cysmart APP is as following.

Step 1: Open APP and connect to module. Select 2b00 service.

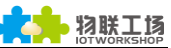

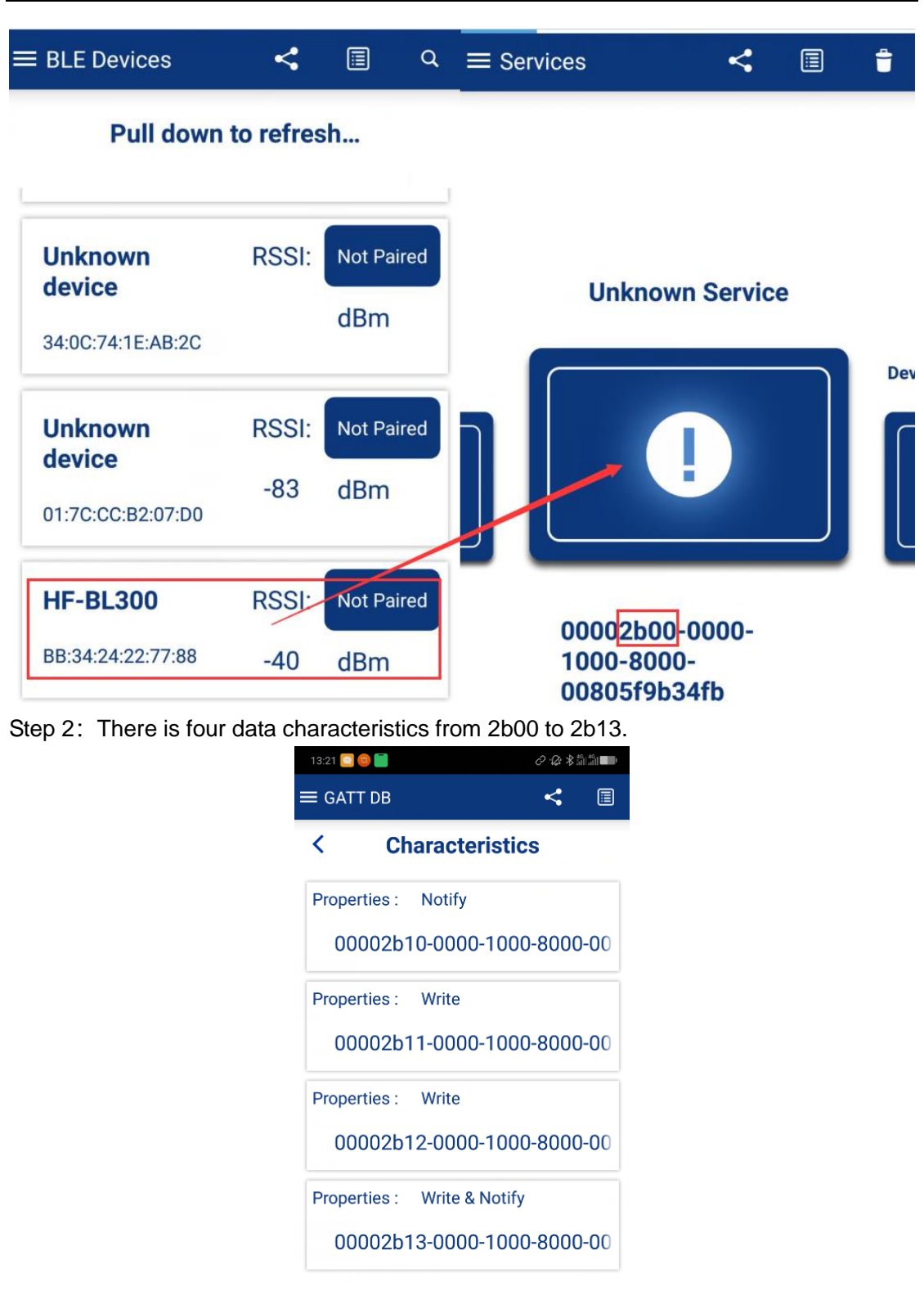

Step 3: Choose 2b10, click notify and then it will print any data received from the moduleby UART.

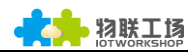

| 13:22 🛄 🧐 🗐    | 068               | 49,49, |  |  |
|----------------|-------------------|--------|--|--|
| ≡ GATT DB      | 4                 |        |  |  |
| <              | Details           |        |  |  |
| Service        | : Unknown Service |        |  |  |
| Characteristic | : 05f9b34fb       | 000    |  |  |
| ASCII          | 0                 |        |  |  |
| HEX            | 30                |        |  |  |
| Date           | 26 9月 2018        |        |  |  |
| Time           | 13:22 30 878      |        |  |  |
|                | Descrip           | otors  |  |  |
| \$             | Stop Notify       |        |  |  |
|                |                   |        |  |  |
|                |                   |        |  |  |
|                |                   |        |  |  |

Step 4: Choose 2b11, and click write to send data to module. The module UART output ASCII "0"  $_{\circ}$ 

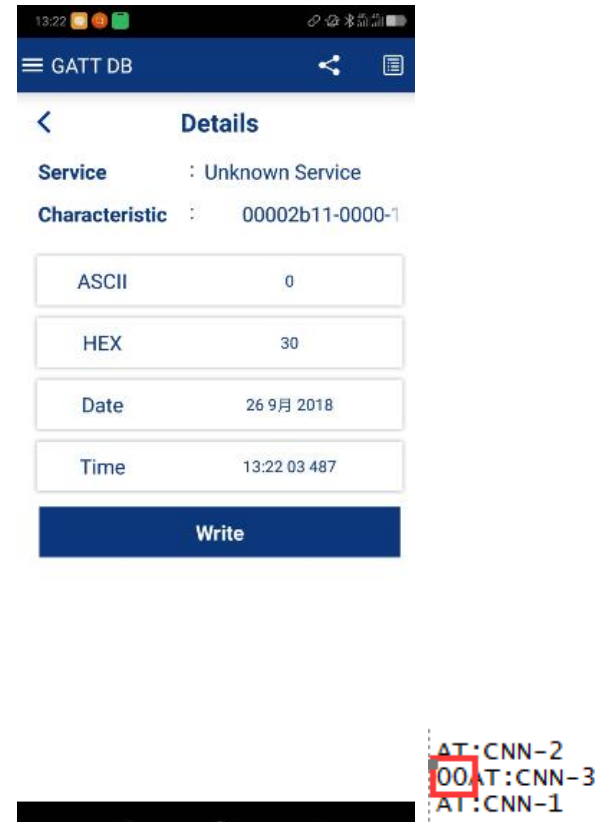

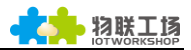

## 3.3. OTA Upgrade

Step 1: Install Beken\_RC\_OTA\_V3.0.APK software, and send OTA firmare to QQ or other software.

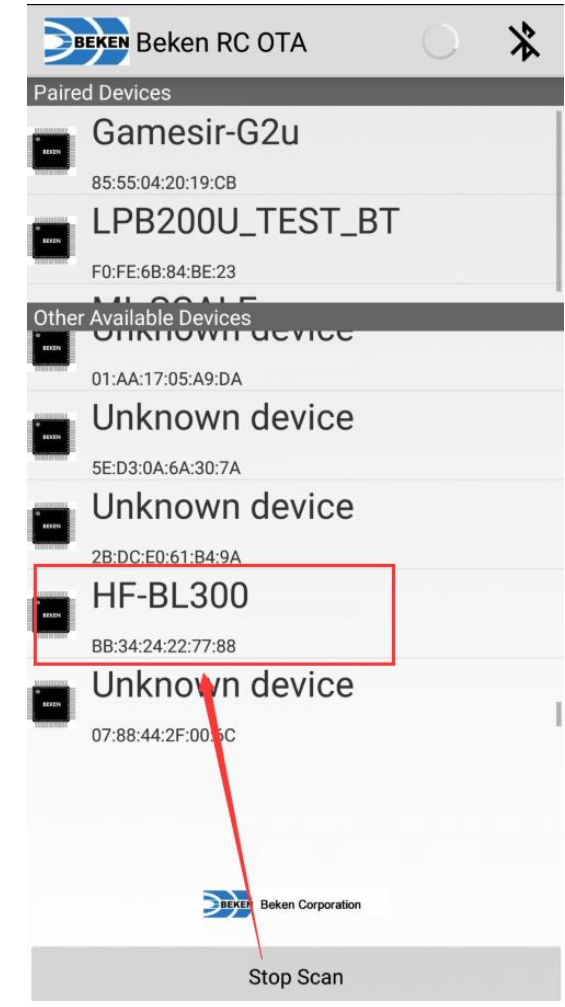

Step 2: Click OTA button then Other Files button.

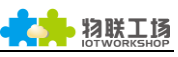

| BEKEN HF-BL300                                                    | *                                 | BEKEN HF-BL                      | 300                       | *             |
|-------------------------------------------------------------------|-----------------------------------|----------------------------------|---------------------------|---------------|
| Device address: BB:34                                             | Device address: BB:34:24:22:77:88 |                                  |                           |               |
| State: 🛠                                                          |                                   | State: *                         | OTA                       | Other Files   |
| UUID                                                              | OTA                               | Device Ver. :<br>OTA File Ver. : | 1112 Dev. Ron<br>File Rom | n Ver. : 000B |
| Generic Acces<br>00001800-0000-1000-                              | <b>S</b><br>8000-00805f9b34fb     |                                  | idle                      |               |
| <ul> <li>Generic Attribu</li> <li>00001801-0000-1000-1</li> </ul> |                                   |                                  |                           |               |
| Unknown servi                                                     |                                   |                                  |                           |               |
| Device Informa<br>0000180a-0000-1000-7                            |                                   |                                  |                           |               |
| <ul> <li>Battery Service</li> <li>0000180f-0000-1000-8</li> </ul> |                                   |                                  |                           |               |
| Unknown servi                                                     | Refresh Li                        | st                               | START                     |               |
| Step 3: Find the firmare saved directory                          |                                   |                                  |                           |               |

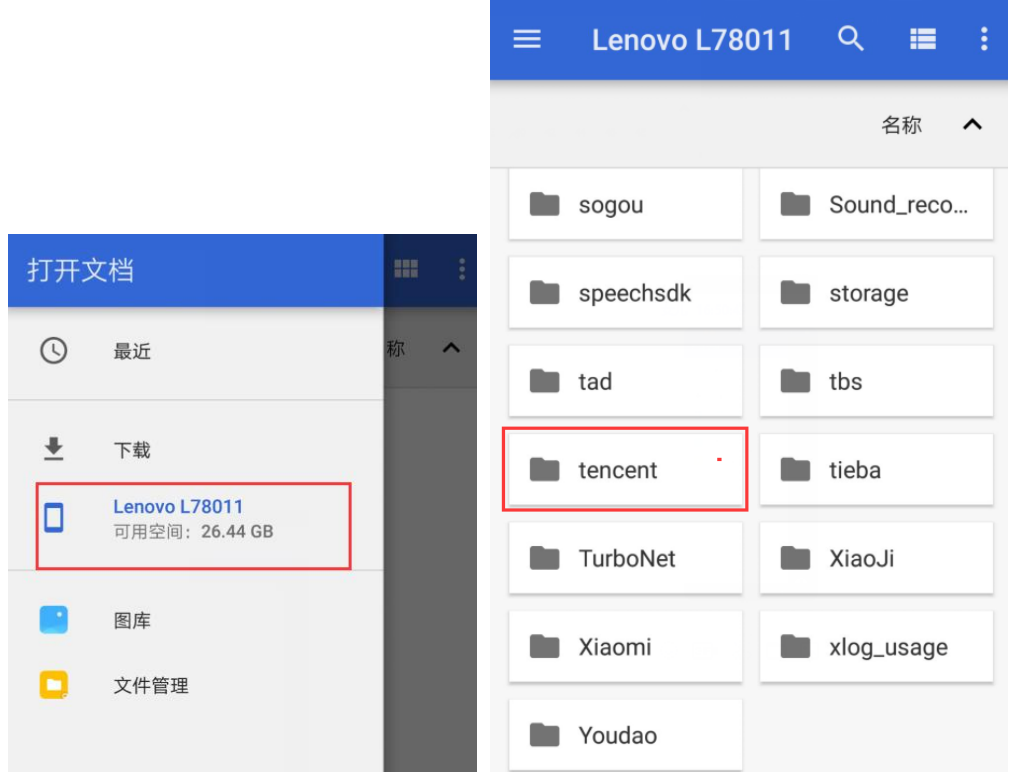

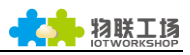

| ≡ tencent ~ | ९ ≡ :      | ≡  | QQfile_recv ∽ Ϙ 🎟 :                            |
|-------------|------------|----|------------------------------------------------|
|             | 名称 🔨       |    | 名称 🗸                                           |
| imsdkfileca | imsdkpicca | -  | JDWeilian-RELEASEdev-1b6d3c0-2                 |
| imsdkvideo  | MicroMsg   | ×  | IxChariot EP.apk                               |
| MobileQQ    | msflogs    |    |                                                |
| 🖿 mta       | mta1000001 | Ĩ  | hiflying-iots-android-smartlink-demo           |
| mta3        | omg        |    | HF-BL300-UART_1.1.1-OTA.bin<br>16:21 161 kB 文件 |
| OpenSDK     | QAPM       |    | PL 200 1 1-0TA 20100/11 bin                    |
| QQ_Collecti | QQ_Images  |    | 16:38 161 kB 文件                                |
| QQfile_recv | QWallet    |    | BL300_1.0-OTA_20190411.bin<br>16:32 161 kB 文件  |
| dzone       | tbs        | ,× | Beken_RC_OTA_V3.0.apk                          |

Step 4: When APP find new version, click Full OTA to upgrade.

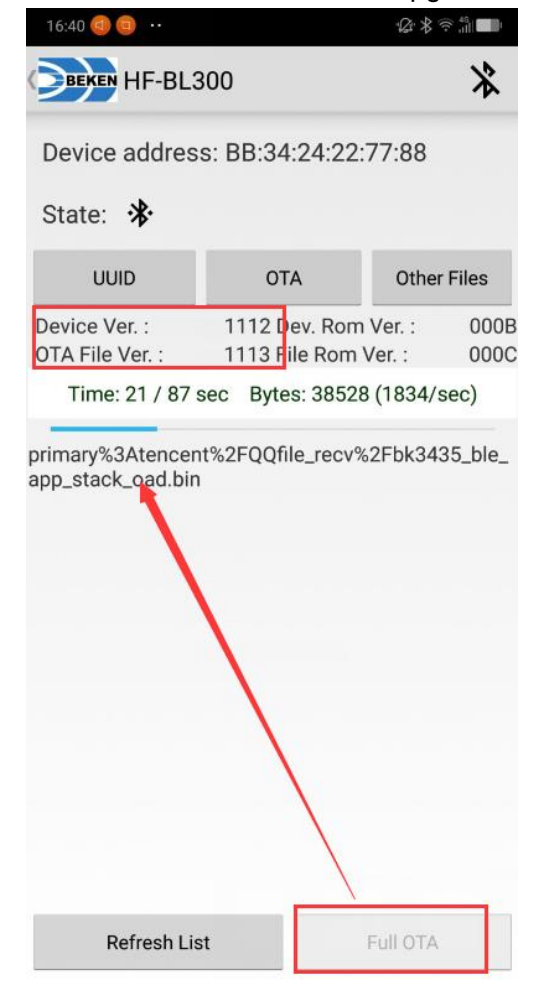